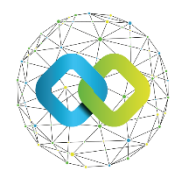

### Felhasználói útmutató - KKV\_KT2

### **Előlegigényléshez**

Segédanyag az OFA Országos Foglalkoztatási Közhasznú Nonprofit Korlátolt Felelősségű Társaság **Forráskezelő Rendszerében** (**továbbiakban: FKR**) történő előlegigénylés elvégzéséhez

# 1. Előlegigénylése előfeltétele

Az előlegigénylés előfeltétele, hogy a Támogatói Okirat elkészüljön, azt a pályázó átvegye az FKR-ben, és a pályázat a megvalósítási szakaszba lépjen. A pályázat Alapadatok fül státusza ekkor *Megvalósítási szakasz*ra vált át.

# 2. Előlegigénylése benyújtása

A KKV\_KT2 előlegigénylését a *Beszámolók* fül alatt a *0 Előleg kérelem* ponton lehet benyújtani a szerkesztés ikonra kattintva.

| ZELÉS      |                                             |                  |                     |              | 🖡 Szabályzatok 🛛 🕿             | Tele | fonkönyv 💼 Felhasználói karton 🗸 😾   | Saját - ? Súgó - ជំ  | r 🖴 🌲 🚨 🛓 L  | ázár Szabolcs (Pályázati ügyin | ntéző) <del>–</del> |
|------------|---------------------------------------------|------------------|---------------------|--------------|--------------------------------|------|--------------------------------------|----------------------|--------------|--------------------------------|---------------------|
| 🕜 ALAPAD   | ATOK                                        | 02 IDM USER 4T   | 03 KKV KT2 ADA      | TLAP         | KÖLTSÉGVETÉS                   |      | ÉRVÉNYESSÉG                          | 쭏 BÍRÁLAT            |              |                                |                     |
| 🛃 SZERZŐ   | DÉS/OKIRAT                                  | BESZÁMOLÓK       | 09 ELSZÁMOLÁS       | I SOROK      | 10 BIZONYLATOK                 | 2    | <b>MIFIZETÉSEK</b>                   | ELLENŐRZÉS           | EK 🛛         |                                |                     |
| III KOCKÁZ | АТОК                                        | 14 INDIKÁTOROK   | 15 SZABÁLYTALA      | ANSÁGI ELJÁR | 16 VISSZAKÖVETELÉS             |      | 😤 ZÁRÁS                              | 18 LEMONDÁS          |              |                                |                     |
| 19 DOKUME  | ENTUMOK                                     | 20 ÜZENETEK      | 21 ÉRTESÍTÉSEK      |              |                                |      |                                      |                      |              |                                |                     |
| Link T     | LÓSÍTÁSI SZAKASZOK ÉS E<br>Sorszá 🍸 Típus 🍸 | EESZÁMOLÓK 🛛 🛛 😂 | Végleges határidő 🍸 | Ellenőrzési  | kör sorszáma Pénzügyi beszámol | r Pé | inzügyi beszámolı 🍸 Szakmai beszámol | ć ⊤ Szakmai beszámol | ólink 👕 Stát | usz T                          | ×                   |
| ď          | 0 Előleg kérelem                            | 1900.02.01       | 1900.02.08          |              | 0 db Tervezett                 | Pé   | inzügyi beszámoló li Nem szükséges   |                      |              | Tervezett beszámoló            |                     |
| ď          | 1 Részbeszámoló                             | 1900.04.01       | 1900.04.08          |              | 0 db Tervezett                 | Pé   | nzügyi beszámoló li Tervezett        | Szakmai beszámol     | ó link 🛛 🔻   | Tervezett beszámoló            |                     |
| ď          | 2 Részbeszámoló                             | 1900.07.01       | 1900.07.08          |              | 0 db Tervezett                 | Pé   | inzügyi beszámoló II Tervezett       | Szakmai beszámol     | ó link 📮     | Tervezett beszámoló            |                     |
| ď          | 3 Záró beszámoló                            | 1900.10.01       | 1900.10.08          |              | 0 db Tervezett                 | Pé   | nzügyi beszámoló li Tervezett        | Szakmai beszámol     | ó link 🐥     | Tervezett beszámoló            |                     |

A [Beszámoló megkezdése] gomb megnyomásával lehet elkezdeni az előleg igénylését.

| 🐼 FKR   FORRÁSKEZ                                                       | ZELÉS                                                                                                    |                                                            |                      | 🌲 0 💄 Antal anno (Pályázó (képviselő) - Antal Betéti társaság) 🛩 |
|-------------------------------------------------------------------------|----------------------------------------------------------------------------------------------------|------------------------------------------------------------|----------------------|------------------------------------------------------------------|
| Uzenetek  Vyitott pályázati kiírások  Nem nyitott kiírások  Veňyázataim | 01 ALAPADATOK<br>TERVEZETT BESZÁMOLÓ BESZÁMOLÓ • 0 • • A                                                                                                    | PÁLYÁZAT KÖLTSÉGVETÉS<br>NTAL BETÉTI TÁRSASÁG • 2222222268 |                      | G Mentés →Beszámoló megkezdése = •                               |
| Bizonylataim                                                            | ^ ALAPADATOK                                                                                                    |                                                            |                      |                                                                  |
| <ul> <li>Felhazzalákkezelés</li> <li>Törzzadataim</li> </ul>            | PÁLVÁZAT  PÁLVÁZAT  SORSZÁM *  0  A BESZÁMOLÓ  SZAMMI BESZÁMOLÓ STÁTUSZA  A Nem szükezéges  PÁNZDú STÁTUSZA  A Tempent                                                                                                    | PÁLYÁZATI KIRÁS<br>P KKV 2.0 TÍPUS • Előleg kérelem        | PÁLYÁZÓ PARTNER NEVE |                                                                  |
|                                                                         | ▲ BESZÁMOLÓ ADATAI     ■     ■     ■     ■     ■     ■     ■     ■     ■     ■     ■     ■     ■     ■     ■     ■     ■     ■     ■     ■     ■     ■     ■     ■     ■     ■     ■     ■     ■     ■     ■     ■     ■     ■     ■     ■     ■     ■     ■     ■     ■     ■     ■     ■     ■     ■     ■     ■     ■     ■     ■     ■     ■     ■     ■     ■     ■     ■     ■     ■     ■     ■     ■     ■     ■     ■     ■     ■     ■     ■     ■     ■     ■     ■     ■     ■     ■     ■     ■     ■     ■     ■     ■     ■     ■     ■     ■     ■     ■     ■     ■     ■     ■     ■     ■     ■     ■     ■     ■     ■     ■     ■     ■     ■     ■     ■     ■     ■     ■     ■     ■     ■     ■     ■     ■     ■     ■     ■     ■     ■     ■     ■     ■     ■     ■     ■     ■     ■     ■     ■     ■     ■     ■     ■     ■     ■     ■     ■     ■     ■     ■     ■     ■     ■     ■     ■     ■     ■     ■     ■     ■     ■     ■     ■     ■     ■     ■     ■     ■     ■     ■     ■     ■     ■     ■     ■     ■     ■     ■     ■     ■     ■     ■     ■     ■     ■     ■     ■     ■     ■     ■     ■     ■     ■     ■     ■     ■     ■     ■     ■     ■     ■     ■     ■     ■     ■     ■     ■     ■     ■     ■     ■     ■     ■     ■     ■     ■     ■     ■     ■     ■     ■     ■     ■     ■     ■     ■     ■     ■     ■     ■     ■     ■     ■     ■     ■     ■     ■     ■     ■     ■     ■     ■     ■     ■     ■     ■     ■     ■     ■     ■     ■     ■     ■     ■     ■     ■     ■     ■     ■     ■     ■     ■     ■     ■     ■     ■     ■     ■     ■     ■     ■     ■     ■     ■     ■     ■     ■     ■     ■     ■     ■     ■     ■     ■     ■     ■     ■     ■     ■     ■     ■     ■     ■     ■     ■     ■     ■     ■     ■     ■     ■     ■     ■     ■     ■     ■     ■     ■     ■     ■     ■     ■     ■     ■     ■     ■     ■     ■     ■     ■     ■     ■     ■     ■     ■     ■     ■     ■     ■     ■     ■     ■     ■     ■     ■     ■     ■     ■     ■     ■     ■     ■     ■     ■     ■     ■ | ELÓLEG                                                     |                      |                                                                  |

Ezen a felületen lehet az előlegigénylés feltételeként megadott dokumentumokat (pl. Banki felhatalmazó levél) felcsatolni az "Egyéb" felület alatt, ügyelve a fájlok elnevezésének egyértelműségére. A feltöltött fájlokat csak mentés előtt lehet törölni a kuka ikonra kattintva.

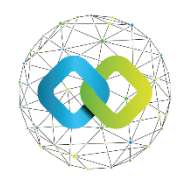

Mentést követően már nincs lehetőség a dokumentumok törlésére. A pályázói megjegyzésben lehet megírni, ha tévesen feltöltött dokumentum van a csatolmányok között. Ha valamelyik dokumentum cserélendő, akkor a fájlnévben szükséges megadni, hogy melyik a jó verzió. Továbblépés előtt a [Mentés] gombra kell kattintani.

| ∧ EGYÉ₿                                                                                                    |            |       |    |
|----------------------------------------------------------------------------------------------------|------------|-------|----|
| BELSÖ MEGJEGYZÉS                                                                                                    |            |       |    |
| 0                                                                                                    |            |       | 1. |
| PÁLYÁZÓI MEGJEGYZÉS                                                                                                    |            |       |    |
|                                                                                                    |            |       |    |
| DOKUMENTUMOK                                                                                                    |            |       |    |
| 🦓 Húzd ide a fájlokat feltöltéahez, másold be a vágólapról vagy böngéssz. Engedélyezett kiterjesztések: pdf, png, jpg, xisx, docx, xml |            |       |    |
| FÁJL NÉV                                                                                                    | FÁJL MÉRET | AKTİV |    |
| 1Tesztdok.docx                                                                                                    | 13 KB      |       | Î  |
| FÁJL NÉV                                                                                                    | FÁJL MÉRET | AKTİV |    |
| 2Tesztdok.docx                                                                                                    | 13 KB      |       | Ĩ  |
| FÁJL NÉV                                                                                                    | FÁJL MÉRET | AKTIV |    |
| 3Tesztdok.docx                                                                                                    | 13 KB      |       | Ĩ  |
| FÁJL NÉV                                                                                                    | FÁJL MÉRET | AKTIV |    |
| 4Tesztdok.docx                                                                                                    | 13 KB      |       | Ĩ  |
| FÁJL NÉV                                                                                                    | FÁJL MÉRET | AKTİV |    |
| STesztdok.docx                                                                                                    | 13 KB      |       | Ĩ  |

Ezt követően a "Pénzügyi beszámoló link"-re kell kattintani, ami után egy újabb felület nyílik meg.

| 💩 FKR   FORRÁSKE                                                 | ZELÉS                                                  |                                                     | <b>\$</b> 0                 | 💄 (Pályázó (képviselő) · ) 🗸                           |
|------------------------------------------------------------------|--------------------------------------------------------|-----------------------------------------------------|-----------------------------|--------------------------------------------------------|
| <ul> <li>Üzenetek</li> <li>Nyitott pályázati kiírások</li> </ul> | 01 ALAPADATOK                                          | PÁLYÁZAT KÖLTSÉGVETÉS                               |                             |                                                        |
| <ul> <li>Nem nyitott kiírások</li> <li>Pályázataim</li> </ul>    | BESZÁMOLÓ KÉSZÍTÉS ALATT BESZÁ                         |                                                     | Mentés VBeszámoló beküldése |                                                        |
| Bizonylataim                                                     | ^ ALAPADATOK                                           |                                                     |                             |                                                        |
| <ul> <li>Felhasználókezelés</li> <li>Törzsadataim</li> </ul>     | PÁLYÁZAT                                               | PÁLYÁZATI KIÍRÁS PÁL<br>PÁLYÁZATI KIÍRÁS<br>KKV 2.0 | VÁZŐ PARTNER NEVE           |                                                        |
|                                                                  |                                                        | Előleg kérelem                                      |                             |                                                        |
|                                                                  | BESZAMOLO  SZAKMAI BESZÁMOLÓ STÁTUSZA  A Nem szükséges |                                                     |                             |                                                        |
|                                                                  | PÉNZÜGYI BESZÁMOLÓ LINK                                |                                                     |                             | PÉNZÜGYI BESZÁMOLÓ STÁTUSZA       A     Készítés alatt |
|                                                                  | EREDETI HATÁRIDŐ *                                     |                                                     |                             |                                                        |
|                                                                  | VÉGLEGES HATÁRIDŐ *                                    | ELÕLEG                                              |                             |                                                        |

Az igényelt előleg összegét nem kell megadni, azt a költségvetésből számolja ki a rendszer, ezért itt csak a [Véglegesítés] gombra kell kattintani.

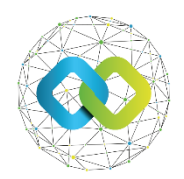

| PÉNZÜGYI BESZÁMOLÓ                  | 02 PÁLYÁZATHOZ KAPCSOLÓDÓ BIZONYLA                    | 03 NEM VÉGLEGESÍTETT BIZONYLATOK                  | OMONKÖVETÉS 05 AUDIT LOG                                |
|-------------------------------------|-------------------------------------------------------|---------------------------------------------------|---------------------------------------------------------|
| PÉNZÜGYI BESZÁMOLÓ KÉSZÍTÉS ALATT 📀 | PÁLYÁZÓ (MEGHATALMAZOTT), PÁLYÁZÓ (KÉPVISELŐ) PÉNZÜGY | I BESZÁMOLÓ • • ANTAL BETÉTI TÁRSASÁG • 222222222 | 8 • 0                                                   |
| ^ ALAPADATOK                        |                                                       |                                                   |                                                         |
| BESZÁMOLÓ *                         | PÁLYÁZAT *                                            | PÁLYÁZATI KIÍRÁS                                  | PÁLYÁZÓ PARTNER NEVE                                    |
| ^ IGÉNYLÉS ÖSSZESÍTÉSE              |                                                       |                                                   |                                                         |
| PÁLYÁZATRA ELSZÁMOLHATÓ ÖSSZEG      | ÖNERŐ *                                               | ÖNERÖ ÖSSZEGE                                     | TÁMOGATÁS TERHÉRE ELSZÁMOLHATÓ KÖLTSÉG                  |
| 0                                   | 0                                                     | %                                                 | 0                                                       |
| ELŐLEG IGÉNYLÉS ÖSSZEGE *           | ELŐLEG TERHÉRE ELSZÁMOLT TÁMOGAT.                     | Ás *                                              |                                                         |
| 1 999 200                           | 0                                                     |                                                   |                                                         |
| BESZÁMOLÓN KIFIZETHETŐ TÁMOGATÁS *  | BESZÁMOLÓ ALAPJÁN IGÉNYELT TÁMOG                      | ATÁS PÁLYÁZATON MÉG KIFIZETHETŐ TÁM               | OGATÁS ÖSSZEGE PÁLYÁZATRA ELSZÁMOLHATÓ ÖSSZEGBŐL MARADT |
| 1 999 200                           | 0                                                     | 0                                                 | 3 796 800                                               |
| ^ BESZÁMOLÓ                         |                                                       |                                                   |                                                         |
|                                     |                                                       |                                                   |                                                         |
|                                     |                                                       |                                                   |                                                         |

Az előlegigénylés véglegesítéséhez vissza kell lépni az igénylés nyitó felületére, ezt a [Vissza] gomb **vagy** a *Beszámoló* link segítségével lehet megtenni.

| 01 PÉNZÜGYI BESZÁMOLÓ 02 PÁLYÁZATHOZ KAPCSOLÓDÓ BIZ 0 03 NEM VÉGLEGESÍTETT BIZONYLAT 9 04 NYOMONKÖVETÉS |               |                  |                                           |  |  |  |  |
|----------------------------------------------------------------------------------------------------|---------------|------------------|-------------------------------------------|--|--|--|--|
| PÉNZÜGYI BESZÁMOLÓ BEKÜLDVE OTÖBB SZEREPKÖR PÉNZÜGYI BESZÁMOLÓ •• VANTYVERZUM KFT. • 77777777102 • 0    |               |                  |                                           |  |  |  |  |
| ^ ALAPADATOK                                                                                            |               |                  |                                           |  |  |  |  |
| BESZÁMOLÓ *                                                                                             | PÁLYÁZAT *    | PÁLYÁZATI KIÍRÁS | PÁLYÁZÓ PARTNER NEVE                      |  |  |  |  |
| 2 0•- KFT                                                                                               | r 77777777102 | 🖉 ККУ 2.0        | P         • VantyVerzum KFT. • 7777777102 |  |  |  |  |

Az előleg igénylés a [Beszámoló beküldése] gombbal adható be.

| ALAPADATOK                 | 🖪 PÁLYÁZAT KÖLTSÉ                | ÉGVETÉS              |                             |
|----------------------------|----------------------------------|----------------------|-----------------------------|
| BESZÁMOLÓ KÉSZÍTÉS ALATT   | BESZÁMOLÓ • 0 • • VANTYVERZUM KF | r. • 77777777102     | Mentés  Beszámoló beküldése |
| ^ ALAPADATOK               |                                  |                      |                             |
| PÁLYÁZAT                   | PÁLYÁZATI KIÍRÁS                 | PÁLYÁZÓ PARTNER NEVE |                             |
| KKV_KT2/00 /2025           | 🖉 ККУ 2.0                        |                      |                             |
| SORSZÁM *                  | TÍPUS *                          |                      |                             |
| 0                          | Előleg kérelem                   |                      |                             |
| ^ BESZÁMOLÓ                |                                  |                      |                             |
| SZAKMAI BESZÁMOLÓ STÁTUSZA |                                  |                      |                             |
| A Nem szükséges            |                                  |                      |                             |
| PÉNZÜGYI BESZÁMOLÓ LINK    |                                  |                      | PÉNZÜGYI BESZÁMOLÓ STÁTUSZA |
| Pénzügyi beszámoló link    |                                  |                      | A Beadásra lezárva          |
| ^ BESZÁMOLÓ ADATAI         |                                  |                      |                             |
| EREDETI HATÁRIDŐ *         |                                  |                      |                             |
| 1900.02.01.                |                                  |                      |                             |
| VÉGLEGES HATÁRIDŐ *        | ELŐLEG                           |                      |                             |
| iii 2025.06.10.            |                                  |                      |                             |

Az előleg folyósításának feltételeit, időpontját és mértékét az OFA Nonprofit Kft 2/2025. (02.12.) számú módosított Közleményének 14. pontja tartalmazza.

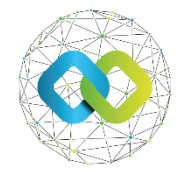

# 3. Előlegigénylése hiánypótlása

Amennyiben a pályázó a dokumentumokat nem megfelelően vagy hiányosan küldi be, úgy hiánypótlás benyújtására lehet szükség, erről a rendszer e-mailes értesítést küld.

A hiánypótlás elvégzése az első beadáshoz hasonlóan zajlik. A pályázat *Beszámoló* fül alatt lehet elvégezni. Először az Előleg igénylés pénzügyi részében tájékozódhat a hiányosságokról. A szem ikonra kattintva tudja megnyitni a hiánypótlás leírását, és ott van lehetőség visszajelzést is adni, amennyiben szükséges.

| 1 PÉNZÜGYI BESZÁMOLÓ                | 02 PÁLYÁZATHOZ KAPCSOLÓDÓ BIZ                    | ZONYLA 🔲 📴 NEM VÉGLEGESÍTETT BIZONYLA      | ATOK 9 04 NYOMONKÖVETÉS     |
|-------------------------------------|--------------------------------------------------|--------------------------------------------|-----------------------------|
| HIÁNYPÓTLÁSRA VÁR OPÁLYÁZÓ (MEGHATA | LMAZOTT), PÁLYÁZÓ (KÉPVISELŐ) PÉNZÜGYI BESZ      | ZÁMOLÓ •• VANTYVERZUM KFT. • 77777777102 • | 0                           |
| ^ ALAPADATOK                        |                                                  |                                            |                             |
| BESZÁMOLÓ *                         | PÁLYÁZAT <b>*</b><br>∂ KKV_KT2/00 /2025          | PÁLYÁZATI KIÍRÁS                           | PÁLYÁZÓ PARTNER NEVE        |
| Y IGÉNYLÉS ÖSSZESÍTÉSE              |                                                  |                                            |                             |
| ✓ BESZÁMOLÓ                         |                                                  |                                            |                             |
| ^ AKTUÁLIS BÍRÁLAT                  |                                                  |                                            |                             |
| PÉNZÜGYI BESZÁMOLÓ HIÁNYOSSÁGO      | к 1 С                                            |                                            |                             |
| Linl 🝸 Kategória 🝸 🏾 Típus 🝸        | Leirás 👅                                         | Visszajelzés 👅                             | Létrehozó 🍸 Létrehozás d 🗙  |
| Pénzügyi beszámoló Dokumentum h     | iány Kérjük, a banki felhatalmazó levelet az öss | szes bankszámla vonatkoz   - (-, -, -)     | Váradi Antal 2025.06.10 13: |

Következő lépésként a [Szerkesztés] gomb megnyomása után a [Hiánypótlás véglegesítése] gombot kell megnyomni. Majd vissza kell lépni az előző felületre.

| HIÁNYPÓTLÁSRA VÁR OPÁLYÁZÓ (MEGHATALMAZOTT), PÁLYÁZÓ<br>(KÉPVISELŐ) PÉNZÜGYI BESZÁ<br>0   | MOLÓ •• VANTYVERZUM KFT. • 77777777102 • | ← Vissza    | Szerkesztés           | Mentés |
|-------------------------------------------------------------------------------------------|------------------------------------------|-------------|-----------------------|--------|
|                                                                                           |                                          | _           |                       |        |
| HIÁNYPÓTLÁS ALATT Opályázó (képviselő), pályázó (meghatalmazott) PÉNZÜGYI BESZÁMOLÓ •• VA | NTYVERZUM KFT. • 77777777102 • 0         | Vissza Hián | ypótlás véglegesítése | Mentés |

A hiányzó dokumentumokat fel kell csatolni, ügyelve a fájlok elnevezésének egyértelműségére, a feltöltést pedig menteni szükséges. Az előleg igénylés hiánypótlása a [Beküldés] gombbal véglegesíthető és adható be.